## マイナンバー登録手順

手順に沿って、マイナンバーの登録をしてください。 ※配信元メールアドレスはnoreply\_hris@yayoi-kk.co.jpです。

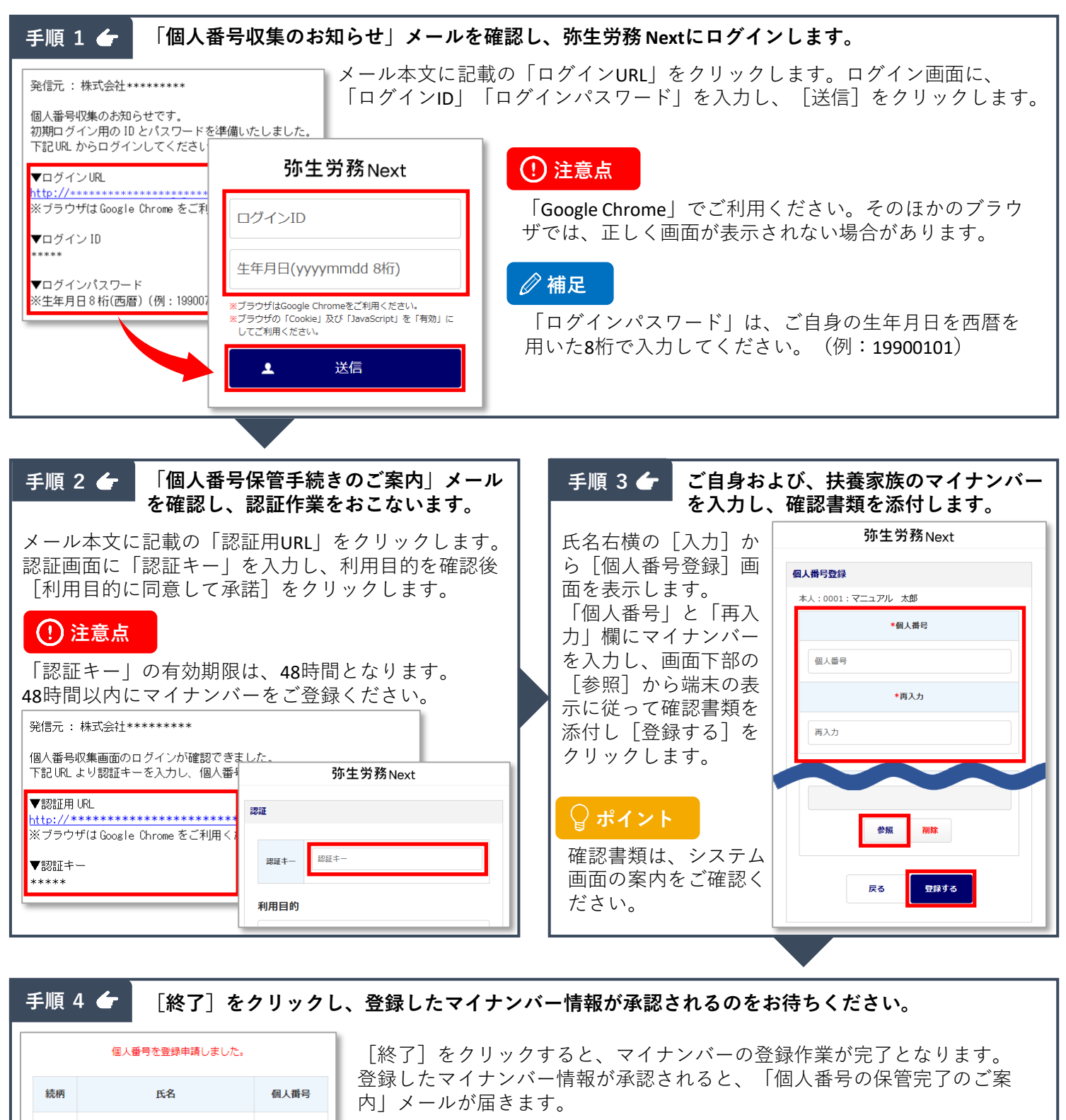

|    | 本人      | 0001:マニュアル 太郎 | <b>再入力</b><br>入力済み                    | 発信元 : 株式会社*******                                  | ♀ ポイント                               |
|----|---------|---------------|---------------------------------------|----------------------------------------------------|--------------------------------------|
|    | その<br>他 | マニュアル 花子      | <b>再入力</b><br>入力済み                    | 個人番号収集画面でお送りいただいた個人番号について、<br>以下の方が保管されたことをご案内します。 | 「認証キー」の有効期限を経過して<br>しまった場合は、勤務先の担当者へ |
| 終了 |         |               | 氏名:マーユアルABA<br>続柄:本人<br><br>弥生労務 Next | ご連絡ください。                                           |                                      |
|    |         |               |                                       |                                                    |                                      |